# KS 20-1/PRO-16 INDUSTRIAL CONTROLLER **BEDIENHINWEIS 59534-1**

ACHTUNG: Installation und Konfiguration sollten nur durch technisch kompetentes und autorisiertes Fachpersonal erfolgen. Die lokalen Vorschriften für die elektrische Installation & Sicherheit müssen beachtet werden. Das Gerät ist ein Einbaugerät und erhält seine Berührungssicherheit dadurch, dass es berührungssicher in einem Gehäuse oder Schaltschrank eingebaut wird.

# 1. INSTALLATION

### Montage

Die Montageplatte muss fest und darf bis zu 6,0 mm dick sein. Einbaumaß

Tafelausschnitts-Maß A Tafelausschnitts-Maß B  $^{1}/_{16}$  DIN = 45mm  $^{1}/_{16}$  DIN = 45mm Beim Einbau von mehreren Geräte nebeneinander bitte die Frontmaße (48x48mm) und die Klemmenbreite Toleranz +0.5, -0.0mm beachten 0 0 Montageplatte Gerätegehäuse

1. Einsetzen des Gerätes in den Ausschnitt 2. Halten Sie das Gerät sicher in Position (nur auf Frontrahmen Druck ausüben). Montage klammer von hinten über das Gerätegehäuse schieben, bis die Federzungen in die Rastnuten eingreifen

ACHTUNG: Für einen sicheren Schutz gegen Feuchte und Staub (IP65) muß die Dichtung gleichmäßig gegen die Montageplatte gepresst werden. Die klammer muss mit allen vier Nuten in der gleichen Rastposition einrasten

Für eine ausreichende Belüftung ist ein freier Raum von mindestens 20mm um den Korpus erforderlich.

## Verdrahtung

Rastnuten

Dichtuna

Netzleitungen getrennt von Signal- und Messleitungen verlegen Angeschlossene Schaltglieder sind mit Schutzbeschaltung nach Angaben des Herstellers zu versehen

Alle Kabel müssen fest angeschraubt und gegen Zug gesichert sein. Die Isolierung von Netzspannung führenden Leitungen ist sicherzustellen.

Bitte Kupferleitungen verwenden. Für Thermoelementanschlüsse müssen Ausgleichsleitungen verwendet werden.

Wir empfehlen verdrillte und abgeschirmte Leitungen für Messleitungen Und die serielle Schnittstelle.

Alle Kabel müssen für Temperaturen > 80°C zugelassen sein. Nennquerschnitt 2,5mm2, Abisolierlänge 7mm.

### Anschlussplan mit Optionsmodulen:

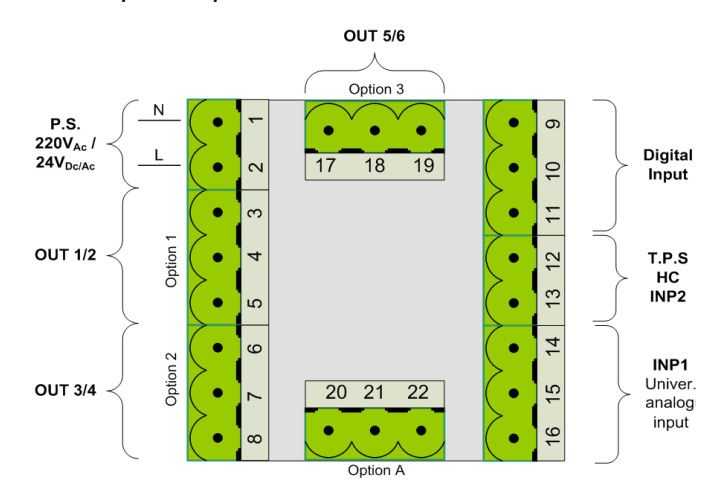

Universal Input 1 and Digital Inputs 1 & 2:

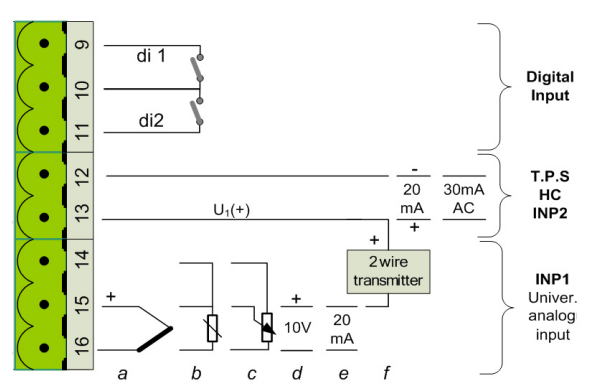

# Options 1, 2 and 3:

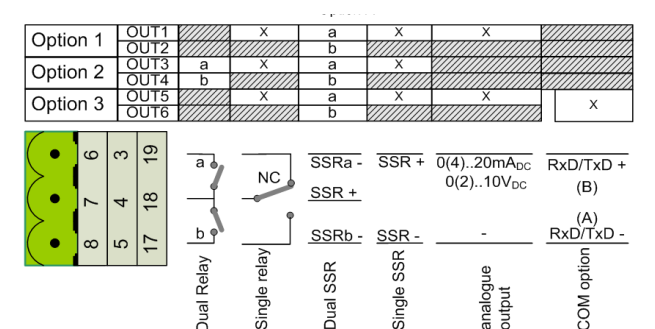

# Option A:

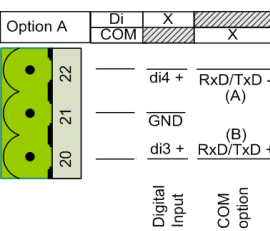

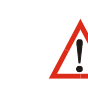

ACHTUNG: Unbedingt die Angaben für die elektrische Versorgung auf dem Geräteschild vor Anschluss überprüfen. Sicherung

100 – 240V ac – 1A anti-surge 10A breaking capacity at 250V 24/48V ac/dc - 315mA anti-surge 3.5A breaking capacity at 48V

Hinweis: Nach dem ersten Einschalten bitte die Konfiguration des Gerätes überprüfen.

# 2. FRONT - BEDIENUNG

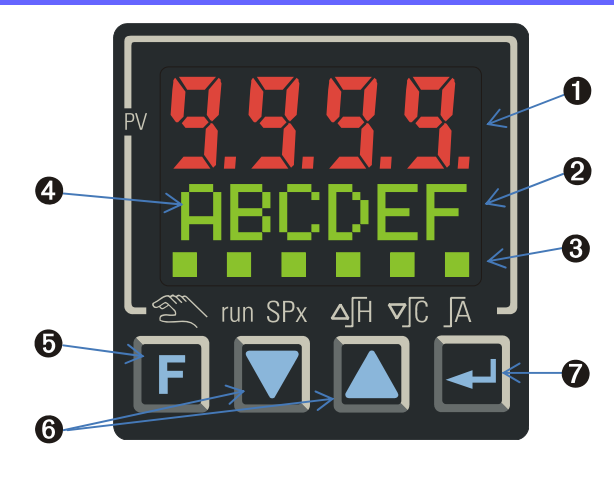

- 1 Istwertanzeige
- 2 Sollwert, Stellgröße, Parameter
- 3 Zustände der Schaltausgänge und Gerätestatus
- 4 Sollwertgradient ist aktiv
- **5** Funktionstaste, Aufruf des Funktionsmenüs
- **6** Veränderung von Werten
- **7** Bestätigung von Änderungen und Wechsel zur nächsten Anzeige

## Statusanzeigen

| Zu  | Handbetrieb                          |  |
|-----|--------------------------------------|--|
| run | Timer oder Programmgeber läuft       |  |
| SPx | Sollwert SP.2 oder SP.E ist aktiv    |  |
| ∆∏  | Heizen / auffahren Ausgang ist aktiv |  |
| ⊃Ī⊂ | Kühlen / zufahren Ausgang ist aktiv  |  |
| Ā   | Alarm ist aktiv                      |  |

### Verhalten nach Finschalten

Nach dem Einschalten startet das Gerät in der Reglerbedienung. Der Regler startet im Handbetrieb, wenn er im Handbetrieb ausgeschaltet wurde.

### Bedienseiten

Die Bedienebene umfasst zwei Anzeigen für die Bedienung des Reglers, zwei Anzeigen für die Bedienung des Programmgebers (soweit konfiguriert) und die erweiterte Bedienebenen. Über die "F-Taste" wird ein angepasstes Funktionsmenü geöffnet (soweit konfiguriert).

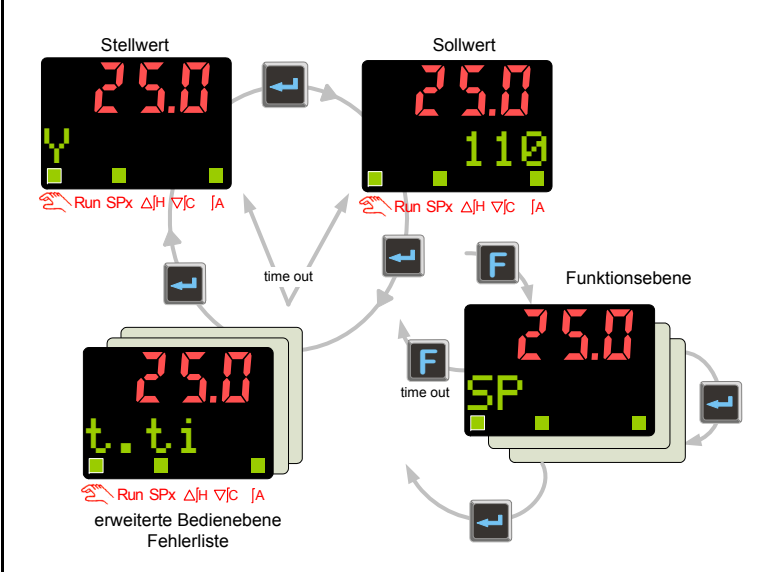

Die erweiterte Bedienebene ist frei konfigurierbar über das EngineeringTool BlueControl. Parameters die im direkten Zugriff liegen sollen können damit direkt in die Bedienebenen geholt werden

Für weitere Details lesen Sie bitte das Handbuch unter: http://www.west-cs.de/produkte/modelle/ks-20-1-einzelkreisregler/

# 3. REGLER BEDIENUNG

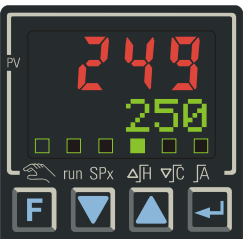

Abgebildet ist der Startbildschirm der Reglerbedienung. In der oberen Zeile wird der Istwert angezeigt. Die zweite Zeile stellt den Sollwert dar. In einer zweiten Darstellung wird der Ausgangswert des Reglers angezeigt b.z.w. im Handbetrieb verstell

Statusanzeige: (von links nach rechts): Handbetrieb, Timer oder Programmgeber aktiv. alternative Sollwert aktiv. "heizen" oder "öffnen" aktiv, "Kühlen" oder "schließen" und Alarm aktiv.

### Sollwert einstellen

Der Sollwert kann mit den Tasten **A** verstellt werden

### Funktions Menü

Mit der F-Taste wird in der zweiten Zeile das Funktionsmenü geöffnet. Abhängig von der Konfiguration des Menüs können folgende Einstellungen vorgenommen werden:

| Err    | Errorliste nicht zurücksetzen |
|--------|-------------------------------|
| Ereset | Errorliste zurücksetzen       |

- SP Internen Sollwert aktivieren
- SP.E Externen Sollwert aktivieren SP.2
- Zweiten Sollwert aktivieren
- 0n Regler einschalten
- Off Regler und Alarme abschalten
- Auto Regler in Automatikbetrieb Man Handbetrieb
- Loc Frontbedienung frei
- nem Frontbedienung verriegelt

- blc.P Nur die Bedienebene ist frei
- blc.C Konfigurationsebene gesperrt
- u.blc Alle Ebenen frei

Nach dem Öffnen des Funktionsmenüs wird der aktuell eingestellte Wert angezeigt Mit den Tasten 🔊 wird die Einstellung verändert. Die 🖃 - Taste wechselt zur nächsten Einstellung und übernimmt die Änderung. Durch Drücken der F -Taste kann das Menü geschlossen werden.

# Beispiel: Auswahl SP.2

- → Anzeige "Err"
  → , → bis Anzeige SP, SP.E oder SP.2
- **▲ ▼** bis Anzeige " SP.2
- Änderung wird aktiv
- F Funktionsmnü schließen

## Selbstoptimierung

Wenn die Selbstoptimierung freigegeben ist, kann sie durch gleichzeitiges Betätigen von 🛕 🖃 gestartet werden. Die Anzeige in der 2.Zeile wechselt zwischen dem Sollwert und dem Selbstoptimierungs-Status

Für weitere Details lesen Sie bitte das Handbuch unter: http://www.west-cs.de/produkte/modelle/ks-20-1-einzelkreisregler/

# 4. PROGRAMMGEBER BETRIEB

## Programmgeber Bedienung

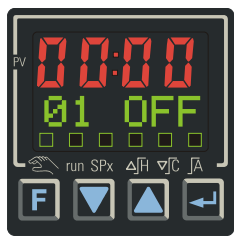

Die F -Taste öffnet das Programmgeber-Menü. In der Anzeige erscheint " P: " gefolgt durch den aktuellen Status. Abhängig von der Konfiguration, kann der Bediener mit den ▲▼-Tasten über das Menü, Start / Stopp oder Start / Stopp / Reset wählen. Durch betätigen der 🖵 – Taste wird die Funktion aktiv.

OFF Stop run

Programm anhalten und in Reset setzen Programm anhalten Programm starten

Die Startseite des Programmgebers ist oben abgebildet. Die obere Zeile der Anzeige zeigt die Programm- oder Segmentzeit.

Die untere Zeile zeigt die Programm- oder Segmentnummer und den Status des Programmgebers. Details zu beiden Zeilen können konfiguriert werden.

Im folgenden Bild ist die Bediensequenz dargestellt:

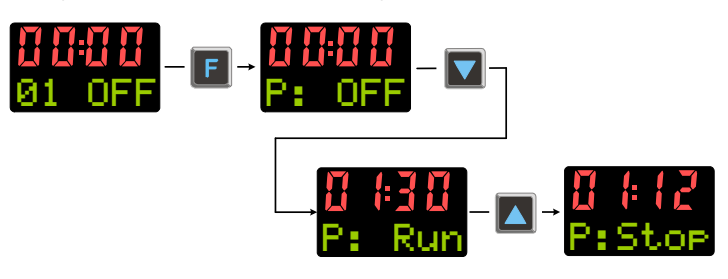

### Programm-/ Segmentauswahl

Voraussetzung: Programmgeber befindet sich im Reset (Üfff) oder Stop-Zustand und die Programm-/ Segmentauswahl (Pr. no / Pr. SG) ist in der Erweiterten Bedienebene gelegt

Im folgenden Bild wird dargestellt, wie ein bestimmtes Programm (Pr. no) und anschließend ein Segment (Pr. 56) angewählt werden kann. Wird der Programmgeber nun gestartet, beginnt der Programmablauf zu Beginn des angewählten Segments in dem ausgewählten Programm.

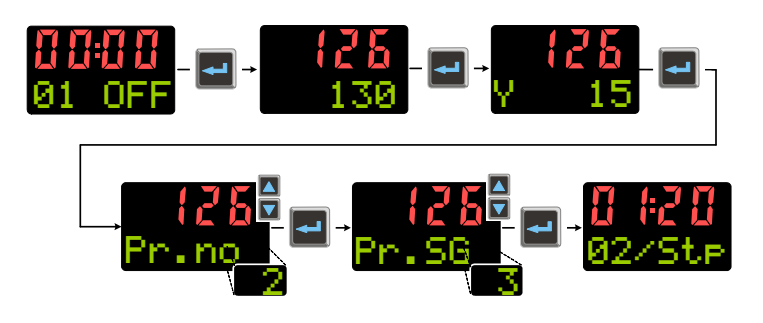

## Suchlauf bei Start des Programmgebers

Der Programmgeber startet das erste Segment beim aktuellen Istwert (Suchlauf). Dadurch kann sich die effektive Laufzeit des ersten Segmentes verändern.

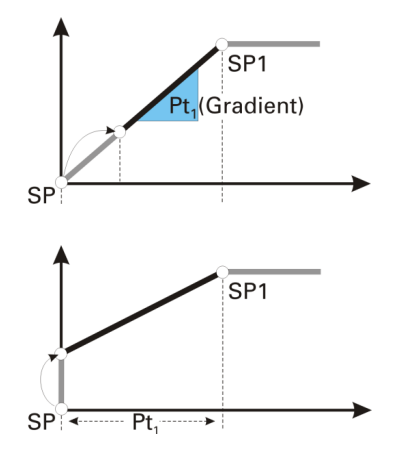

# Allgemeine Übersicht Programmgeber

| Programme              | 16                                               |
|------------------------|--------------------------------------------------|
| Steuerspuren           | 4                                                |
| Segmente               | 16 je Programm                                   |
| Segment typen          | Rampe (Sollwert und Zeit)                        |
|                        | Rampe (Sollwert und Gradient)                    |
|                        | Haltesegment (Haltezeit)                         |
|                        | Sprungsegment (mit Alarmunterdrückung)           |
|                        | Endesegment                                      |
|                        | Alle Segmenttypen kombinierbar mit "Warten am    |
|                        | Ende und Bedienerruf."                           |
| Zeiteinheit            | Zeiteinheit: konfigurierbar in Stunden : Minuten |
|                        | oder Minuten : Sekunden                          |
| Maximale Segmentdauer  | 9999 Stunden = 1 Jahr 51 Tage                    |
| Maximale Programmdauer | 16 x 9999 Stunden = > 18 Jahre                   |
| Gradient               | 0.01°C/h ( /min) bis 9999°C/h ( /min)            |
| Bandbreitenregelung    | Obere und untere Bandbreite (b.Lo,b.Hi)          |
|                        | definierbar pro Programm                         |

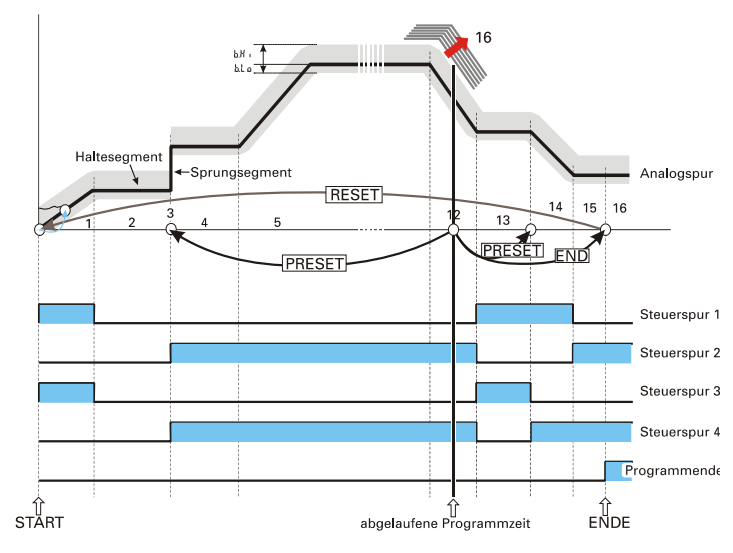

#### Beispiele von Programmgeberanzeigen:

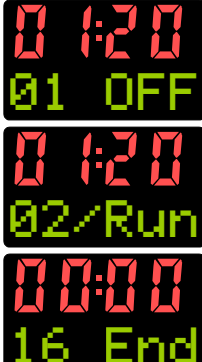

Programmgeber OFF. Programm/Segment 01 ist ausgewählt Interner Sollwert ist wirksam

Programmgeber läuft Programm 02 oder Segment 02 ist aktiv Sollwert steigt an "<"

Programmende Der letzte Programmsollwert bleibt wirksam

Für weitere Details lesen Sie bitte das Handbuch unter: http://www.west-cs.de/produkte/modelle/ks-20-1-einzelkreisregler/

# 5. MELDUNGEN DER ERRORLISTE

Ein aktueller Eintrag in der Errorliste wird durch eine rot/grün blinkende 2. Zeile und das blinken der Status LED's angezeigt. Um die Alarmmeldung anzuzeigen, drücken Sie die 🖃 – Taste. Hier finden Sie die folgenden möglichen Meldungen.

| Alarm     | Beschreibung                                                      | Mögliche Abhilfe                                                         |
|-----------|-------------------------------------------------------------------|--------------------------------------------------------------------------|
| Fbf.1/2   | Fühlerbruch<br>Eingang 1/2                                        | Überprüfe Sensor und Verdrahtung                                         |
| Sht.1/2   | Kurzschluss<br>Eingang 1/2                                        | Überprüfe Sensor und Verdrahtung                                         |
| POL.1/2   | Verpolung<br>Eingang 1/2                                          | Überprüfe Sensor und Verdrahtung                                         |
| HCA       | Heizstrom-Alarm                                                   | Überprüfe Heizstromsensor und Verdrahtung                                |
| SSr       | Heizstrom-Kurzschluss                                             | Überprüfe SSR und Ausgangsschaltung                                      |
| LooP      | Regelkreis-Alarm                                                  | Überprüfen Sie die Sicherungen,<br>Heizungen und Verdrahtung             |
| AdA.H     | Optimierungsfehler<br>Heizen                                      | Siehe Handbuch Abschnitt Optimierung!                                    |
| Ada.C     | Optimierungsfehler<br>Kühlen                                      | Siehe Handbuch Abschnitt Optimierung!                                    |
| Lim.1/2/3 | Gespeicherter<br>Grenzwertalarm                                   | Überprüfe den Prozess                                                    |
| Inf.1     | Info Serviceinterwall<br>(Betriebsstundenzähler)                  | Anwendungsspezifisch                                                     |
| Inf.2     | Info Serviceinterwall<br>(Schaltspielzähler<br>digitale Ausgänge) | Anwendungsspezifisch                                                     |
| E.1       | Hardware Fehler                                                   | Service kontaktieren –Gerät einschicken                                  |
| E.2       | Interner Fehler                                                   | Anlage auf EMP Probleme überprüfen<br>Gerät kurzzeitig vom Netz trennen  |
| E.4       | Interner Fehler<br>Optionsmodule                                  | Service kontaktieren –Gerät einschicken<br>oder Optionsmodule überprüfen |

# 6. PARAMETRIEREN UND KALIBRIEREN

Nach Einschalten der Hilfsenergie startet das Gerät mit der Bedien-Ebene. Es wird der Betriebszustand angenommen der vor Netzunterbrechung aktiv war. Um in die Auswahlebene zu gelangen drücken Sie die 🖵 – Taste für mehr als 3 Sekunden. Hier können Sie nun die gewünschte Ebene (Programmgeber, Konfiguration, Parameter oder Kalibrieren) mit den **T**-Tasten auswählen und durch kurzes drücken der 🖵 – Taste aktivieren.

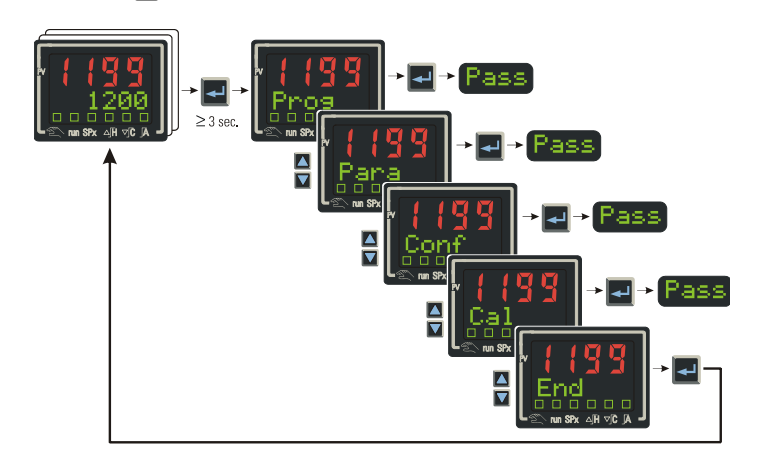

## Ebenen:

- PROG: Editieren von Programmen des Programmgebers.
- PARA: Parametrieren aller Funktionen des Gerätes (Alarme, Regelparameter, Sollwerte, ...).
- CONF: Konfigurieren aller Funktionen des Gerätes (Eingänge, Ausgänge, Schnittstelle, Regler, ....)
- CAL: Diese Ebene dient der Kalibrierung der Analogeingänge.

Nachdem Sie eine Ebene angewählt haben, wird die erste Funktion der Unterebene angezeigt. Verwenden Sie die gleiche Vorgehensweise um den gewünschten Parameter auszuwählen.

Unterebene: (als Beispiel PARA)

- Cntr: Enthält PID Parameter.
- Par. 2: Enthält den zweiten PID Parametersatz.
- Set F: Enthält Sollwertparameter
- InF.1: Enthält Skalierungsparameter und Filter
- Ine. 2: Enthält Skalierungsparameter und Filter
- Lim: Enthält Alarm Grenzen
- End

Wenn in der Anzeige zwischen dem Parameternamen und dem Wert umgeschaltet wird, verwenden Sie die 📐 🔽 – Tasten um den Wert zu ändern und die 🖃 - Taste um den Wert zu bestätigt und zum nächsten Parameter zu springen. Am Ende einer Unterebene erscheint auf der Anzeige "done" und anschließend die nächste Unterebene. Am Ende der Ebene erscheint "End" von wo aus zurück zur Bediener-Ebene gewechselt wird.

Für weitere Details lesen Sie bitte das Handbuch unter: http://www.west-cs.de/produkte/modelle/ks-20-1-einzelkreisregler/

Hinweis: Es wird dringend empfohlen, dass der Regler in Verbindung mit der BlueControl Konfigurationssoftware verwendet wird. Dies erhöht die Benutzerfreundlichkeit, sparen Rüstzeiten und verhindert Regler-Fehlfunktionen

Eine Demo-Version der BlueControl Konfigurationssoftware steht als kostenloser Download unter http://www.west-cs.de zur Verfügung. Die vollständige "Expert"-Version können Sie bei Ihrem Händler erwerben.

# 7. SPECIFIKATION

# Eingänge

## Prozesseingang Input INP1

Auflösung: > 14 bit Dezimalpunkt 0 bis 3 Nachkommastellen dig. Eingangsfilter: einstellbar 0.0...100 s Abtastzyklus: 100 ms 2-Punkt- oder Offsetkorrektur Messwertkorrektur:

## Thermoelement

Eingangswiderstand: ≥1 MΩ Einfluss des Quellenwiderstands: 1 μV/ Ω B. C. D. E. J. K. L. N. R. S. T Typen:

Temperaturkompensation: intern Max. zusätzlicher Fehler : <0,5 K

## Bruchüberwachung

Strom durch den Fühler: ≤ 1 µA Wirkungsweise konfigurierbar

### Widerstandsthermometer

Anschlußtechnik: 2- oder 3-Leiter Leitungswiderstand: max. 30 Ohm Meßkreisüberwachung: Bruch und Kurzschluss Typen: Pt100, Pt1000, KTY 11-6

# Strom- und Spannungsmeßbereiche

Messanfang, Messende: beliebig innerhalb des Messbereichs Skalierung: beliebig -1999...9999 16 Segmente, anpassbar mit BlueControl, Dezimalpunkt: Linearisierung: einstellbar Messkreisüberwachung: 12,5% unter Meßanfang (2mA, 1V) besser 0,1% Genauigkeit:

# Heizstrommessung über Heizstromwandler

0...30 mA AC Messbereich: beliebig -1999..0,000..9999 A Skalierung: Genauigkeit: 0 25%

### Strommeßbereich

Eingangswiderstand: ca. 60 [ Meßanfang, Meßende: beliebig innerhalb 0 bis 20mA Skalierung: beliebig -1999...9999 Meßkreisüberwachung: 12,5% unter Meßanfang (4..20mA  $\rightarrow$  2mA)

# **STEUEREINGÄNGE DI1 & DI2**

Konfigurierbar als Schalter oder Taster! Anschluss eines potentialfreien Kontaktes der zum Schalten "trockener" Stromkreise aeeianet ist Geschaltete Spannung: 3,3 V Strom: < 10 mA

# STEUEREINGÄNGE DI3 & DI4 (Option)

Konfigurierbar als direkt oder inverse. 24 V DC, externe Stromsenke (IEC 1131 Typ 1) Nennspannung: Logisch "0": -3 ... 5 V Logisch "1": 15 ... 30 V Strombedarf ca. 5 mA

# AUSGÄNGE

Relais Option 1-3 Kontaktart: Schaltleistung max .: Schaltleistung min.: Schaltspiele:

Potentialfreier Wechsler 2A @ 250V 48 ... 62Hz 6V. 1mA I = 1A/2A 250.000/150.000 @ 250V (ohmsche Last)

## Dual-Relais - Option 2

| Kontakte:             | 2 Schließer mit gemeinsamen Kontakt |
|-----------------------|-------------------------------------|
| Schaltleistung max .: | 2A @ 250V 48 62Hz                   |
| Schaltleistung min .: | 6V, 1mA                             |
| Schaltspiele:         | I = 1A/2A 250.000/150.000           |
|                       | @ 250V (ohmsche Last)               |

| SSR - Option                | 1-3                                                                                                    |  |
|-----------------------------|----------------------------------------------------------------------------------------------------|--|
| Spannung:                   | >10 V bei 500 % Minimum                                                                                                    |  |
| Dual-SSR - Op               | tion 1-3                                                                                                    |  |
| Spannung:                   | >10 V bei 500 % MinimumSSR - option 1-3                                                                                               |  |
| Linear DC-Aus<br>(1) Stro   | sgang Option 1 & 3<br>omausgang                                                                                                    |  |
| 0/4mA20 mA                  | , κοπιgurierbar.<br>ch: 0 ca 22 mΔ                                                                                                    |  |
| Bürde:                      | ≤ 500 %                                                                                                    |  |
| Einfluss der Bü             | rde: kein Einfluss                                                                                                    |  |
| Auflösung:                  | (0,1%)                                                                                                    |  |
| Genauigkeit:                | (0,2%)                                                                                                    |  |
| (2) Spa                     | innungsausgang                                                                                                    |  |
| 0/2V10V, kor                | abi 0 11 V                                                                                                    |  |
| Rürde                       | > 2 k%                                                                                                    |  |
| Einfluss der Bü             | rde: kein Einfluss                                                                                                    |  |
| Auflösung:                  | ≤ 0,1%                                                                                                    |  |
| Genauigkeit:                | ≤ 0,2%                                                                                                    |  |
| RS485 - Option              | n 3 oder A                                                                                                    |  |
| Physikalisch:               | RS485, bei 1200, 2400, 4800, 9600 oder 19200 bps.                                                                                     |  |
| Protokoll:                  | Modbus RTU Kommunikation                                                                                                    |  |
| Messumforme                 | rspeisung                                                                                                    |  |
| Leistung:                   | 22 mA / ≥ 18 V                                                                                                    |  |
|                             |                                                                                                    |  |
| 8. UMG                      | EBUNGSBEDINGUNGEN                                                                                                    |  |
| Retriebsbedin               | aungen ( für den Innenbereich )                                                                                                    |  |
| Betriebstemper              | atur: 0 ° C bis 60 ° C (Betrieb).                                                                                                    |  |
|                             | -20 ° C bis 70 ° C (Lagerung) .                                                                                                    |  |
| Feuchte :<br>Betriebsspannu | 75% im Jahresmittel ohne Betauung                                                                                                    |  |
| und Leistung:               | 100 bis 240VAC ±10% , 50/60Hz, 11.5VA (Netz-Version)<br>24VAC ±10% , 50/60Hz, 11.5VA oder<br>24VDC ±10% 10W (Niederspannungs Version) |  |
| Zertifizierung              |                                                                                                    |  |
| Normen:                     | CE, UL, cUL                                                                                                    |  |
| EMV :                       | IV : Erfüllt EN61326 (für kontinuierlichen, nicht überwachten Betrieb).                                                               |  |
| Sicherheit :                | icherheit : Entspricht EN61010-1                                                                                                    |  |

Schutzklasse II IP65 (Gerätefront) Schutzart IP20 (Gehäuse)

## physisch

| Frontrahmen Größe: | 1/ 16 DIN = 48 x 48mm |
|--------------------|-----------------------|
| Gerätetiefe:       | 110mm .               |
| Gewicht:           | 0,21 kg max .         |

## Reiniauna

Wenn eine Reinigung erforderlich ist, sollte die Frontplatte durch Waschen mit warmem Seifenwasser und sofortigen trocknen mit einem trockenen, fusselfreien Tuch gereinigt werden.

## Fertigungsstandort

Adresse Der Hyde Business Park Briahton BN2 4.IU Großbritannien

# Vollständiger Benutzerdokumentation

Weitere umfassende Dokumentation finden Sie in der vollständigen Bedienungsanleitung, Download unter : http://www.west-cs.de/produkte/modelle/ks-20-1-einzelkreisregler/

## Symbol Erklärung

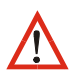

allgemeine Gefahr